### **GUIDE DE L'UTILISATEUR DU PORTAIL DÉDIÉ**

## <u>Étape 1</u>

Sur Mon IB, rendez-vous sur Mon établissement et cliquez l'onglet **Demande d'atelier**. Cliquez ensuite sur le bouton **Nouvel événement** pour effectuer votre demande.

| 🗰 Ateliers                                                        |                                                                                    |                                                                                           |               |                                                       |                                                       | Nouvel évén                          | ement  |
|-------------------------------------------------------------------|------------------------------------------------------------------------------------|-------------------------------------------------------------------------------------------|---------------|-------------------------------------------------------|-------------------------------------------------------|--------------------------------------|--------|
| Utilisez le formulair<br>Pour que votre den<br>votre demande cata | re pour faire une demand<br>nande aboutisse, veuillez<br>alogue des ateliers et se | de d'ateliers pour un seul établis<br>z consulter les conditions généra<br>rvices de l'IB | ssem<br>ales, | ent ou pour un groupe d'<br>Tableau ré अpitulatif des | établissements.<br>ateliers de perfectionnement profe | ssionnel dans le monde liens ici d'e | nvoyer |
| Demande v                                                         | Type d'atelier 🗸 🗸 🗸                                                               | Mode de présentation                                                                      | ~             | Date d'envoi                                          | Date de début souhaitée                               | Statut 🗸                             |        |
| 007919                                                            | Atelier pour un seul<br>établissement                                              | Traditionnel                                                                              |               | 28 avr. 2022                                          | 26 août 2022                                          | Cancellation Requested               | •      |
| 007202                                                            | Atelier pour un seul<br>établissement                                              | Virtuel                                                                                   |               | 17 janv. 2022                                         | 27 févr. 2022                                         | Approved                             |        |
| 003671                                                            | Atelier pour un seul<br>établissement                                              | En ligne                                                                                  |               | 2 avr. 2021                                           | 18 août 2021                                          | Cancelled                            | ٣      |
| 003656                                                            | Atelier pour un seul<br>établissement                                              | En ligne                                                                                  |               | 2 avr. 2021                                           | 13 mai 2021                                           | Cancelled                            |        |
| 4                                                                 |                                                                                    |                                                                                           |               |                                                       |                                                       |                                      |        |

Si vous ne connaissez pas les conditions générales du perfectionnement professionnel de l'IB, les différents types d'ateliers que nos proposons ou nos tarifs, cliquez sur le texte en bleu « conditions générales » ou « Tableau récapitulatif des ateliers de perfectionnement professionnel dans le monde» ; pour consulter la liste des ateliers et choisir celui que vous souhaitez demander, cliquez sur « le catalogue des ateliers et services de l'IB ». Cela vous permettra d'envoyer votre demande correctement.

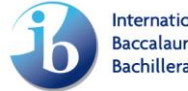

## <u>Étape 2</u>

Toutes les informations concernant de l'événement doivent être indiquées dans la section **Informations relatives à l'événement**. Sélectionnez le type d'événement et le mode de présentation dans les menus déroulants pertinents et fournissez toutes les autres informations requises. L'icône d'information (<sup>1</sup>) donne des renseignements supplémentaires pour chaque champ. L'astérisque (\*) signale les champs qu'il est obligatoire de remplir. Une fois que vous avez fourni toutes les informations requises, veuillez cliquer sur **Enregistrer et continuer**.

- > Type d'événement (« Atelier pour un seul établissement » ou « Atelier pour plusieurs établissements »)
- Mode de présentation (« Traditionnel », « En ligne », « Virtuel », « Mixte »)

| 007936                                |                    |         |                         |                      | Statut, Dian |
|---------------------------------------|--------------------|---------|-------------------------|----------------------|--------------|
| Informations relatives à l'événe      | Ateliers souhaités | Lieu de | l'événement             | Charger les fichiers | Résumé       |
| Type d'événement 🚺                    |                    |         | * Mode de présentatio   | n <b>O</b>           |              |
| - Aucun -                             |                    |         | - Aucun -               |                      | •            |
| Nombre total de participants prévus 🕚 |                    |         |                         |                      |              |
| Date de début souhaitée 🕚             |                    |         | * Date de fin souhaitée | 6                    |              |
|                                       |                    |         |                         |                      | 苗            |
| itre date de début possible  🕚        |                    |         | Autre date de fin possi | ble                  |              |
|                                       |                    | 曲       |                         |                      | 曲            |

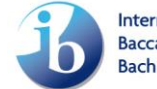

## <u>Étape 3</u>

La section Ateliers souhaités concerne le ou les ateliers individuels que vous souhaitez demander. Utilisez les menus déroulants Programme(s) de l'IB et Catégorie de l'IB pour faire votre choix, puis utilisez la fonction Chercher un titre d'atelier de l'IB pour trouver l'atelier voulu (les recherches peuvent être effectuées en anglais uniquement). Renseignez ensuite le champ Nombre de participants et sélectionnez la langue souhaitée dans le menu déroulant Langue de l'atelier. Si vous souhaitez ajouter plus d'un atelier au même événement, cliquez sur le bouton Ajouter. Sélectionnez les informations appropriées pour l'atelier que vous voulez ajouter. Cliquez sur Enregistrer et continuer.

Pour supprimer un atelier, cliquez sur l'icône de la poubelle, en dessous de l'intitulé Actions.

|                   | $\sim$                 | Ateliers souhaités                      | Lieu de                    | l'événement           | Charger les            | s fichiers            | Résumé                            |
|-------------------|------------------------|-----------------------------------------|----------------------------|-----------------------|------------------------|-----------------------|-----------------------------------|
| Ateliers sou      | haités durant ce       | t événement                             |                            |                       |                        |                       |                                   |
| Veuillez consu    | ilter le catalogue o   | des ateliers et ressources de l'IB avai | nt de rechercher l'atelier | souhaité. Veuillez sé | electionner le progran | nme et la catégorie ( | de l'IB et utiliser la fonction « |
| Chercher un t     | itre d'atelier de l'It | 3 » pour trouver l'atelier souhaité. Pe | ensez à cliquer sur le bo  | uton Ajouter pour ef  | fectuer votre sélectio | n.                    |                                   |
| Programme(s) d    | e l'IB                 |                                         |                            | *Catégorie de l'IB    |                        |                       |                                   |
| - Aucun -         |                        |                                         | W                          | - Aucun -             |                        |                       | *                                 |
| Chercher un titre | d'atelier de l'IB      |                                         |                            |                       |                        |                       |                                   |
|                   |                        |                                         |                            |                       |                        |                       | Q                                 |
| Nombre de parti   | cipants 🚯              |                                         |                            | * Langue de l'atelier | 0                      |                       |                                   |
|                   |                        |                                         | $\rightarrow$              | - Aucun -             |                        |                       |                                   |
|                   |                        |                                         |                            |                       |                        |                       |                                   |
| Thème 🗸           | Catégorie 🗸            | Titre de l'atelier $\checkmark$         | Langue de l'at 🗸           | Participants 🗸        | Statut 🗸               | Action                |                                   |
|                   | Category 1             | Making the PYP happen:                  | French                     | 25                    | Pending Approval       | â 🔶                   |                                   |

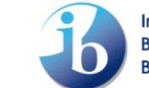

## <u>Étape 4</u>

Les informations logistiques concernant l'événement doivent être indiquées dans la section Lieu de l'événement. Veuillez fournir votre adresse, même si votre demande concerne un événement en ligne ou virtuel. Les champs de l'adresse seront remplis automatiquement après la sélection de l'établissement. Renseignez les champs Aéroport le plus proche et Hôtels recommandés, puis cliquez sur Enregistrer et continuer.

<u>Remarque</u>: Veuillez fournir vos informations d'adresse si l'événement est pour la livraison en face-à-face.

| 007936                                                                                |                        |                      | Statut. Dratt |
|---------------------------------------------------------------------------------------|------------------------|----------------------|---------------|
| ~ <b>&gt;</b> ~                                                                       | Lieu de l'événement    | Charger les fichiers | Résumé        |
| Lieu de l'événement                                                                   |                        |                      |               |
| /euillez fournir des informations concernant le lieu où se déroulera l'événem         | ent.                   |                      |               |
| ercher un établissement                                                               | Sélectionner l'adresse |                      |               |
| Chercher un établissement                                                             | Sélectionner une opt   | ion                  | •             |
| Autorisez-moi à modifier le lieu d'organisation de l'événement<br>Lieu de l'événement |                        |                      |               |
| Rue                                                                                   |                        |                      | \$            |
| /ille de l'événement                                                                  | État/Province/Région   |                      |               |
| Code postal                                                                           | * Pays de l'événement  |                      |               |
|                                                                                       |                        |                      | *             |
| Aéroport le plus proche                                                               |                        |                      |               |
|                                                                                       |                        |                      | *             |
| Hôtels recommandés 0                                                                  |                        |                      |               |
|                                                                                       |                        |                      | -<br>li       |
|                                                                                       |                        | No. 14 August        |               |

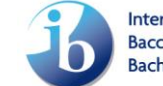

# Étape 5

Saisissez vos commentaires et chargez vos fichiers, le cas échéant. Cliquez sur Enregistrer et

#### continuer.

| 007930                                                                                                 |                                                  |                              |                                              |                              |
|----------------------------------------------------------------------------------------------------|--------------------------------------------------|------------------------------|----------------------------------------------|------------------------------|
| ~ >                                                                                                    | ~ <b>&gt;</b>                                    | ~                            | Charger les fichiers                         | Résumé                       |
| formations supplémentaires                                                                             |                                                  |                              |                                              |                              |
| mentaires supplémentaires                                                                              |                                                  |                              |                                              |                              |
|                                                                                                    |                                                  |                              |                                              | \$                           |
| narger les fichiers                                                                                    |                                                  |                              |                                              |                              |
|                                                                                                    |                                                  |                              |                                              |                              |
|                                                                                                    |                                                  |                              |                                              |                              |
| ↑ Charger des fichiers ou déposer des                                                                  | s fichiers                                       |                              |                                              |                              |
| Titre                                                                                                  |                                                  |                              |                                              | <ul> <li>✓ Action</li> </ul> |
|                                                                                                    |                                                  |                              |                                              |                              |
| 1                                                                                                    |                                                  |                              |                                              |                              |
| rez-vous signer un contrat, remplir un formulaire<br>essionnel qui seront fournis aux établissements o | e fournisseur, ou fournir une<br>ou au district? | attestation d'assurance de l | responsabilité civile afin de régler les ser | vices de perfectionnement    |
| Oui                                                                                                    |                                                  |                              |                                              |                              |
| N Lawy                                                                                                 |                                                  |                              |                                              |                              |
| Non                                                                                                    |                                                  |                              |                                              |                              |
| Je dois me renseigner                                                                                  |                                                  |                              |                                              |                              |

# <u>Étape 6</u>

Vérifiez le résumé de la demande d'atelier. Si les informations sont correctes, cochez la case située sous Certifier et envoyer puis cliquez sur le bouton Envoyer.

Si vous devez changer les informations fournies, cliquez sur le bouton **Arrière** pour revenir à la page précédente et apporter les modifications requises. Lorsque vous avez terminé, cliquez sur **Enregistrer et continuer** jusqu'à atteindre la section **Résumé**, puis cliquez sur **Envoyer** pour finaliser la demande.

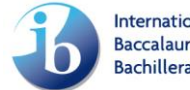

| Formu 0079                                            | ulaire de demande d<br>936                                   | atelier                                       |              |                              |                               |                                                  |                  |              |               |             | Statut: D          |
|-------------------------------------------------------|--------------------------------------------------------------|-----------------------------------------------|--------------|------------------------------|-------------------------------|--------------------------------------------------|------------------|--------------|---------------|-------------|--------------------|
|                                                       | ×                                                            | $\rangle$ $\checkmark$                        |              | $\rangle$                    | ~                             | $\rightarrow$                                    | ~                | ć            | $\rightarrow$ |             | Résumé             |
| Information                                           | s relatives à l'éve                                          | énement                                       |              |                              |                               |                                                  |                  |              |               |             |                    |
| ype d'événeme<br>Atelier pour ur<br>Iombre total de   | nt <b>1</b><br>n seul établissement<br>e participants prévus | 0                                             |              |                              | * Mode<br>Tradit              | de présentation 🕚                                |                  |              |               |             |                    |
| 25<br>ate de début s<br>02/09/2022<br>tre date de déb | ouhaitée 🚯<br>but possible 🚯                                 |                                               |              |                              | * Date d<br>03/09<br>Autre da | e fin souhaitée<br>9/2022<br>ite de fin possible |                  |              |               |             |                    |
|                                                       |                                                              |                                               |              |                              |                               |                                                  |                  |              |               |             |                    |
| Ateliers sou                                          | haités durant ce                                             | t événement                                   |              |                              |                               |                                                  |                  |              |               |             |                    |
| hème 🗸                                                | Catégorie 🗸                                                  | Titre de l'atelier                            | ~            | Langue de l'atelier          | ~                             | Participants $\checkmark$                        | Statut           | ~            |               |             |                    |
| YP                                                    | Category 1                                                   | Making the PYP happen:<br>Implementing agency |              | French                       |                               | 25                                               | Pending A        | pproval      |               |             |                    |
| Rue                                                   |                                                              |                                               |              |                              |                               |                                                  |                  |              |               |             |                    |
| Rue<br>Ville de l'évér                                | rement                                                       |                                               |              |                              | État/F                        | Province/Région                                  |                  |              |               |             |                    |
| Paris<br>Code postal                                  |                                                              |                                               |              |                              | Pays o                        | de l'événement                                   |                  |              |               |             |                    |
| Aéroport le p<br>Charles de g                         | lus proche<br>aul                                            |                                               |              |                              | FRAN                          | NCE                                              |                  |              |               |             |                    |
| Hôtels recom<br>Hilton                                | mandés 🟮                                                     |                                               |              |                              |                               |                                                  |                  |              |               |             |                    |
| Informat                                              | ions supplément                                              | aires                                         |              |                              |                               |                                                  |                  |              |               |             |                    |
| Commentaires                                          | s supplémentaires                                            |                                               |              |                              |                               |                                                  |                  |              |               |             |                    |
| Fichiers t                                            | éléchargés                                                   |                                               |              |                              |                               |                                                  |                  |              |               |             |                    |
| Titre                                                 |                                                              |                                               |              |                              |                               |                                                  |                  |              |               | $\sim$      |                    |
| Devez-vous si<br>établissement:<br>le dois me re      | gner un contrat, remp<br>s ou au district?<br>mseigner.      | lir un formulare fournisseur, ou fo           | ournir une : | attestation d'assurance de l | responsab                     | ilité civile afin de régler                      | r les services d | e perfection | nement profes | sionnel qui | seront fournis aux |
| Certifier                                             | et envover                                                   |                                               |              |                              |                               |                                                  |                  |              |               |             |                    |
|                                                       |                                                              | A N (600 2 10 5                               |              |                              |                               |                                                  |                  |              |               |             |                    |
| 🛛 J'ai lu l                                           | es directives et acc                                         | epte les conditions générale:                 | s.           |                              |                               |                                                  |                  |              |               |             |                    |

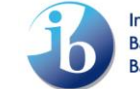

#### Page d'accueil « Demande d'atelier »

La page d'accueil vous donne accès à tous les événements que vous avez demandés. Elle vous permet de vérifier leur statut et d'effectuer des actions supplémentaires.

#### Statut de l'événement

Draft (provisoire) : ce statut indique qu'il est possible de modifier la demande d'atelier. Cliquez sur le numéro d'identification de l'atelier (dans la colonne Demande d'identifiants, à gauche) pour accéder à la demande et effectuer les modifications. Lorsque vous avez terminé, cliquez sur Envoyer pour finaliser la demande.

| ur que vetre der                      | nanda aboutissa vavillar              | a consultor los, conditions générale | s. Tablaau récapitulatif | de a etablissements.                 | fassionnal dans la monda ligns i  | ci d'anvavor |
|---------------------------------------|---------------------------------------|--------------------------------------|--------------------------|--------------------------------------|-----------------------------------|--------------|
| our que votre den<br>otre demande cat | alogue des ateliers et sei            | rvices de l'IB                       | s, lableau recapitulatir | des ateliers de perfectionnement pro | rressionnel dans le monde liens l | ci d envoyer |
| Demande 🗸                             | Type d'atelier 🛛 🗸                    | Mode de présentation $~~ \lor~$      | Date d'envoi             | Date de début souhaitée              | Statut                            | ~            |
| 007936                                | Atelier pour un seul<br>établissement | Traditionnel                         |                          | 2 sept. 2022                         | Draft                             | ×            |
| 007919                                | Atelier pour un seul<br>établissement | Traditionnel                         | 28 avr. 2022             | 26 août 2022                         | Cancellation Requested            | *            |
| 007202                                | Atelier pour un seul<br>établissement | Virtuel                              | 17 janv. 2022            | 27 févr. 2022                        | Approved                          | Ŧ            |
| 003671                                | Atelier pour un seul<br>établissement | En ligne                             | 2 avr. 2021              | 18 août 2021                         | Cancelled                         | ×            |
| 003656                                | Atelier pour un seul                  | En ligne                             | 2 avr. 2021              | 13 mai 2021                          | Cancelled                         |              |

- Submitted (envoyé) : ce statut indique qu'une demande a été envoyée. Vous ne pouvez plus modifier l'événement.
- Under Review (en cours d'examen): ce statut indique que l'équipe de la logistique du perfectionnement professionnel de l'IB étudie la demande d'événement. Il se peut que l'équipe vous envoie des questions supplémentaires concernant votre demande.
- Approved (approuvé) : ce statut indique que votre demande a été envoyée et qu'elle satisfait à toutes les exigences. Vous avez toujours la possibilité de consulter les informations concernant la demande d'atelier. Cliquez sur le numéro d'identification de l'atelier (dans la colonne Demande d'identifiants) pour accéder au Formulaire de demande d'atelier, qui contient les informations approuvées. Remarque : le statut Approved (approuvé) s'applique à un événement, mais pas nécessairement à tous les ateliers que vous avez demandés. Veuillez consulter les détails de l'événement pour voir les ateliers approuvés.

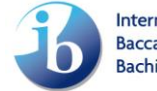

| Formulaire de demande d'atelier<br>003142                                                             |                                                                                   | Statut: Approved<br>Date d'envoi: 02/02/2021 |
|----------------------------------------------------------------------------------------------------|-----------------------------------------------------------------------------------|----------------------------------------------|
| Avez-vous des questions ?                                                                             |                                                                                   |                                              |
| 😝 Kishore Atmakur                                                                                     |                                                                                   |                                              |
| Email: kishore.atmakur@ibo.org                                                                        |                                                                                   |                                              |
| Informations relatives à l'événement                                                                  |                                                                                   |                                              |
| Type d'événement     Atelier pour un seul établissement     Nombre total de participants prévus     8 | * Mode de présentation 🕚<br>Traditionnel                                          |                                              |
| <sup>•</sup> Date de début souhaltée 10/07/2021 Autre date de début possible 10/07/2021               | * Date de fin souhaltée<br>24/12/2021<br>Autre date de fin possible<br>20/11/2021 |                                              |
| Ateliers souhaités durant cet événement                                                               |                                                                                   |                                              |
| Thème 🗸 Catégorie 🧹 Titre de l'atelier 🗸                                                              | Langue de l'atelier v Participants v Statut v                                     |                                              |
| DP Category 1 Mathematics: Analysis and approaches                                                    | French 9 Approved                                                                 |                                              |

## Effectuer des actions pour un événement

Supprimer un événement « Draft » (provisoire) : il est possible de supprimer les événements dont le statut est « Draft ». Pour cela, cliquez sur l'onglet Demande d'atelier dans Mon établissement. Cliquez sur la flèche déroulante située tout à droite de l'événement, sélectionnez Supprimer la demande puis cliquez sur Envoyer pour finaliser cette action.

| dteliers                                                                                                    |                                       |                      |                |                                             |          | Nouvel événement       |  |  |  |
|----------------------------------------------------------------------------------------------------|---------------------------------------|----------------------|----------------|---------------------------------------------|----------|------------------------|--|--|--|
| Jtilisez le formulaire pour faire une demande d'ateliers pour un seul établissement ou pour un groupe d'établissements.                                                                                  |                                       |                      |                |                                             |          |                        |  |  |  |
| Pour que votre demande aboutisse, veuillez consulter les conditions générales, les directives concernant les modèles d'ateliers et le catalogue des ateliers et services de l'IBd'envoyer votre demande. |                                       |                      |                |                                             |          |                        |  |  |  |
| Demande 🗸                                                                                                    | Type d'atelier 🗸 🧹                    | Mode de présentation | ✓ Date d'envoi | <ul> <li>Date de début souhaitée</li> </ul> | ✓ Statut | ~                      |  |  |  |
| 003148                                                                                                    | Atelier pour un seul<br>établissement | En ligne             | 8 févr. 2021   | 10 févr. 2021                               | Approved | V                      |  |  |  |
| 003147                                                                                                    | Atelier pour un seul<br>établissement | En ligne             | 8 févr. 2021   | 9 févr. 2021                                | Approved |                        |  |  |  |
| 003144                                                                                                    | Atelier pour un seul<br>établissement | Traditionnel         |                | 10 févr. 2021                               | Draft    |                        |  |  |  |
| 003142                                                                                                    | Atelier pour un seul<br>établissement | Traditionnel         | 1 févr. 2021   | 9 juil. 2021                                | Approved | Supprimer la demande 💼 |  |  |  |
| 002160                                                                                                    | Atelier pour un seul                  | Traditionnal         |                | 2 Jule 2021                                 | Droft    |                        |  |  |  |

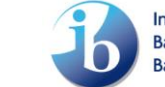

> **Demander une annulation** : vous pouvez demander d'annuler votre événement à tout moment. Veuillez vous référer à la politique d'annulation pour déterminer si cette action aura un coût. Cliquez sur la flèche déroulante correspondant à l'atelier en question puis sur le bouton **Demander une annulation**.

| 🛗 Ateliers           |                                       |                                            |                              |                                             |                                               | Nouvel événement      |
|----------------------|---------------------------------------|--------------------------------------------|------------------------------|---------------------------------------------|-----------------------------------------------|-----------------------|
| Utilisez le formulai | ire pour faire une dema               | nde d'ateliers pour un seul établissement  | ou pour un groupe d'établis  | sements.                                    |                                               |                       |
| Pour que votre der   | mande aboutisse, veuill               | ez consulter les conditions générales, les | directives concernant les mo | dèles d'ateliers et le catalogue des a      | teliers et services de l'IBd'envoyer votre de | mande.                |
| Demande 🗸            | Type d'atelier 🗸 🗸                    | Mode de présentation                       | ✓ Date d'envoi               | <ul> <li>Date de début souhaitée</li> </ul> | ∽ Statut                                      | ~                     |
| 003148               | Atelier pour un seul<br>établissement | En ligne                                   | 8 févr. 2021                 | 10 févr. 2021                               | Approved                                      | T                     |
| 003147               | Atelier pour un seul<br>établissement | En ligne                                   | 8 févr. 2021                 | 9 févr. 2021                                | Approved                                      | •                     |
| 003144               | Atelier pour un seul<br>établissement | Traditionnel                               |                              | 10 févr. 2021                               | Draft                                         | T                     |
| 003142               | Atelier pour un seul<br>établissement | Traditionnel                               | 1 févr. 2021                 | 9 juil. 2021                                | Approved                                      | T                     |
| 003140               | Atelier pour un seul<br>établissement | Traditionnel                               |                              | 3 juin 2021                                 | Draft                                         | T                     |
| 003139               | Atelier pour un seul<br>établissement | Traditionnel                               | 8 févr. 2021                 | 14 mai 2021                                 | Submitted                                     |                       |
| 003138               |                                       |                                            |                              |                                             | Draft                                         | mander une annulation |

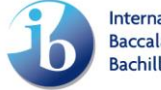